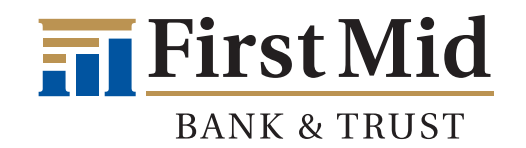

# Adding Your First Mid Checking or Savings Account to Plaid

 If you are trying to add your Checking or Savings account to an app, the app may use a secure, third-party site that verifies bank account information. While you are in the app, a message will appear that tells you what third-party site it uses. If the app uses Plaid, click **Continue.**

If you are a Small Business or Commercial customer, skip down to the Small Business & Commercial Customer section of this guide. **2.** An **Instant Bank Verification** message will display. Choose **Next.** 

#### Instant Bank Verification

We use **Plaid** to verify your bank account info, and periodically check the balance to see if there's enough money to cover transactions.

You can turn off Venmo's use of **Plaid** by removing the bank account.

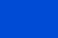

Next

Add manually instead

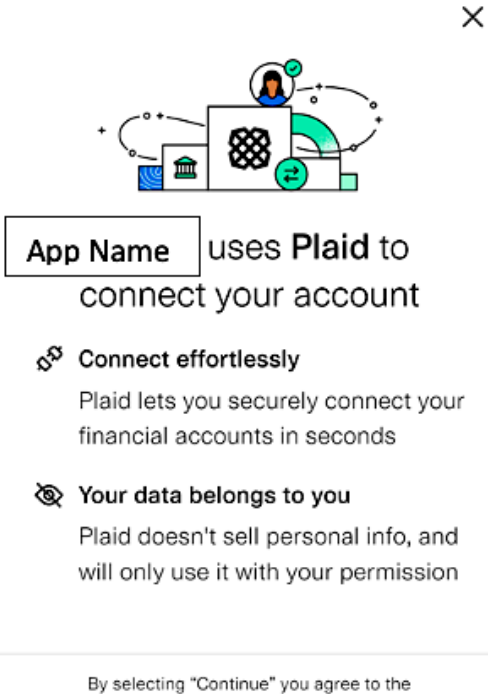

By selecting "Continue" you agree to the Plaid End User Privacy Policy and SMS terms

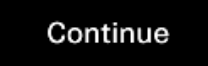

 In the Search Institutions field, type in 'First Mid Bank & Trust - Personal.' Click on the First Mid Bank & Trust icon that appears.

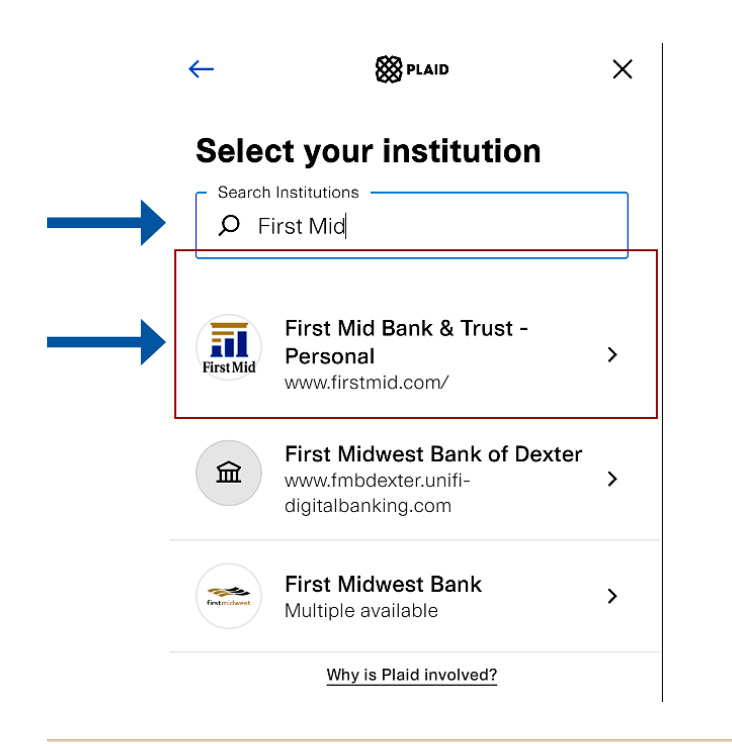

5. The screen will display Authorizing with our servers.

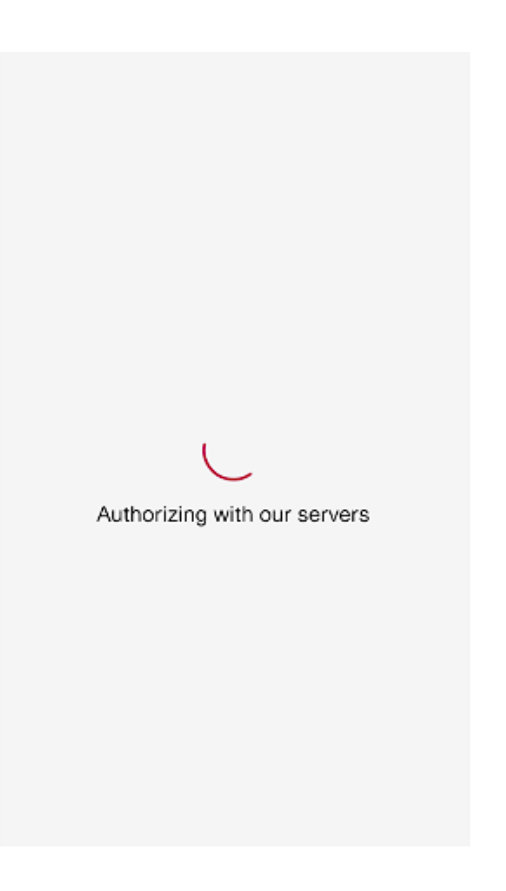

4. Enter your First Mid Online & Mobile Banking Username and Password and click Submit.

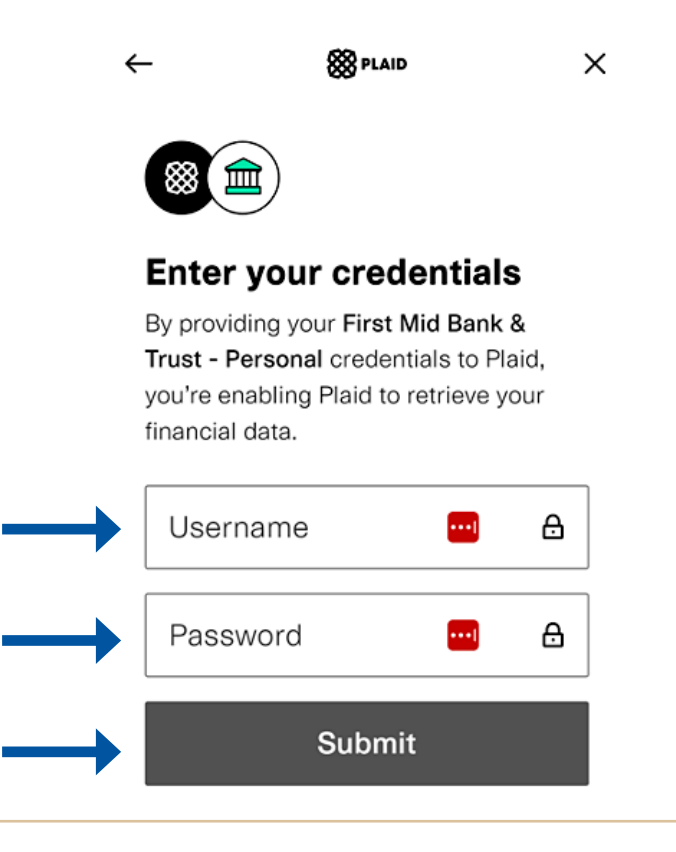

6. All eligible First Mid Bank & Trust accounts that appear in your Online Banking will display on the screen. Select the ones you would like to send and receive from by clicking the radial next to each account. Click Continue.

🗱 PLAID

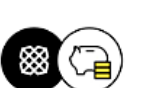

### Select account

Plaid will only share data from the First Mid Bank & Trust - Personal account you select with Venmo.

(01) BASIC CHECKING

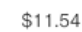

х

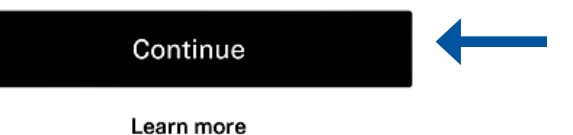

**7** Success! Your accounts are now added to your app.

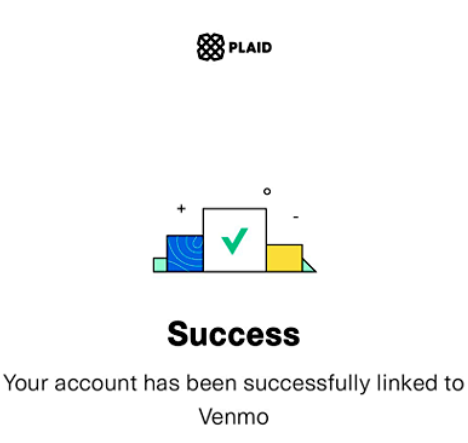

Continue

## 1. Small Business & Commercial Customers

If you are a First Mid Small Business or Commercial Customer, choose Add manually instead.

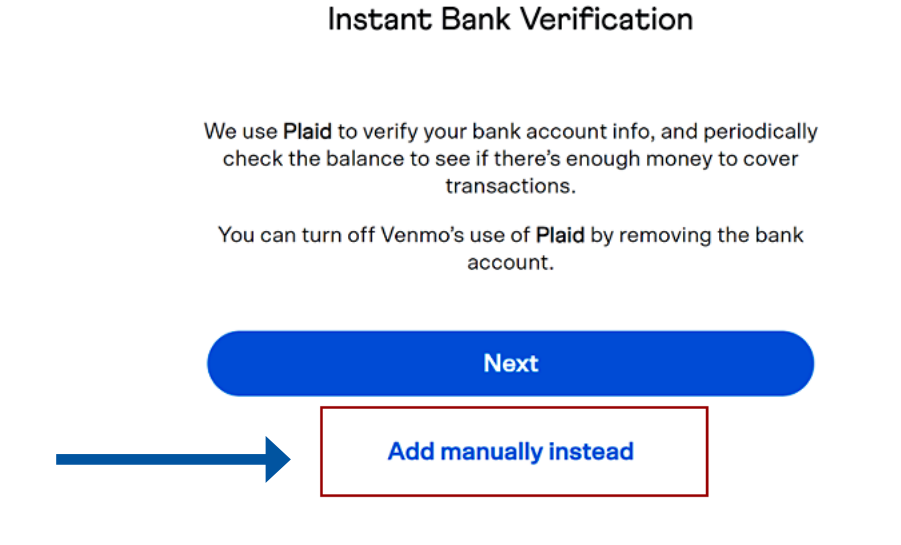

| 2. | Enter your First Mid Bank & Trust <b>Routing</b><br><b>Number</b> and <b>Account Number,</b> and <b>Confirm</b><br><b>Account Number</b> in the appropriate fields.<br>Click on <b>Save and Continue.</b> | <b>3.</b> A message will appear stating that Plaid needs a few days to confirm your new bank. Choose <b>Got it.</b> |  |
|----|----------------------------------------------------------------------------------------------------|----------------------------------------------------------------------------------------------------|--|
|    | Link your bank account                                                                                                    | We need a few days to confirm your new bank                                                                         |  |
|    |                                                                                                    | For a faster way to pay, call <b>1-855-878-6462</b> .                                                               |  |
|    | To verify your bank account, you'll see two deposits and two<br>withdrawals on your bank statement over the next three<br>days, each \$1 or less:                                                         | FIRST MID BANK & TRUST, NA<br>Bank • ••0000 • unverified                                                            |  |
|    | Routing Number                                                                                                    | Got it                                                                                                    |  |
|    | 0/1020/6                                                                                                    |                                                                                                    |  |
|    | Account Number                                                                                                    | Confirm instantly                                                                                                   |  |
|    | Confirm Account Number Save and continue                                                                                                    |                                                                                                    |  |
|    |                                                                                                    |                                                                                                    |  |

**4.** Plaid will initiate 2 small test deposits to your bank account. After you see them pending in your bank account, log back into your app and return to the Settings or Payment Methods screen. Click on your First Mid Bank & Trust payment method that says **Unverified.** 

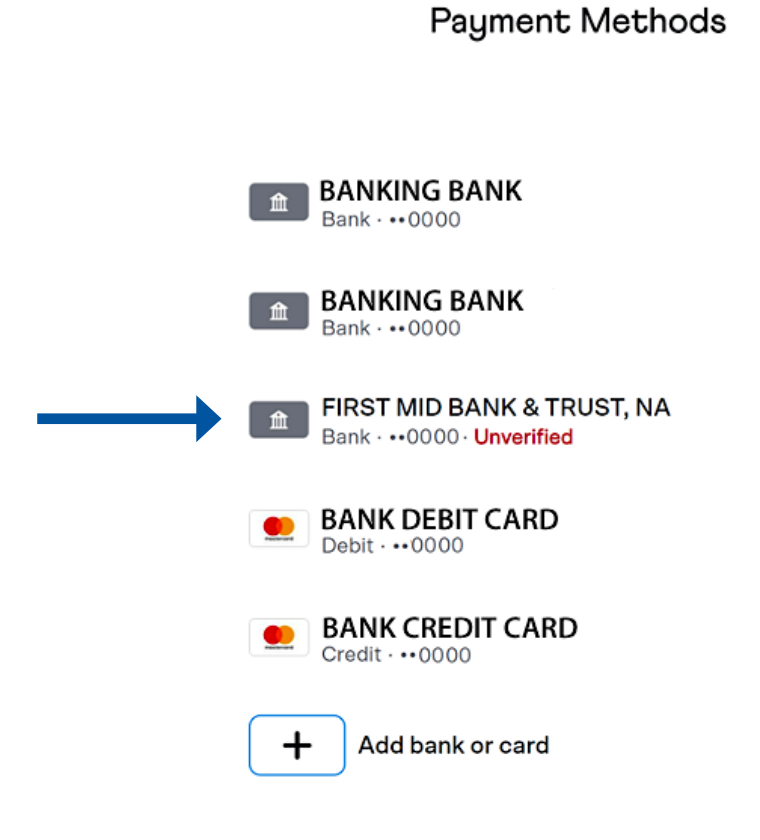

# 5. Choose Verify.

⋒

### FIRST MID BANK & TRUST, NA

Bank · ••0000

| $\rightarrow$ | Verify |  |
|---------------|--------|--|
|               | Remove |  |

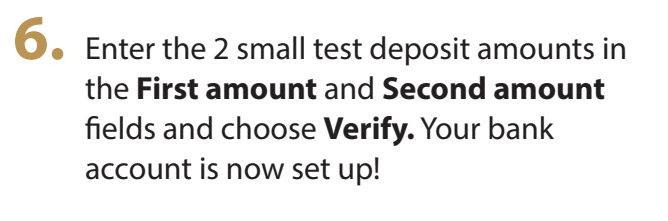

Link your bank account

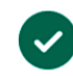

We deposited two small amounts into this bank account. Enter them below.

First amount

Second amount

Verify